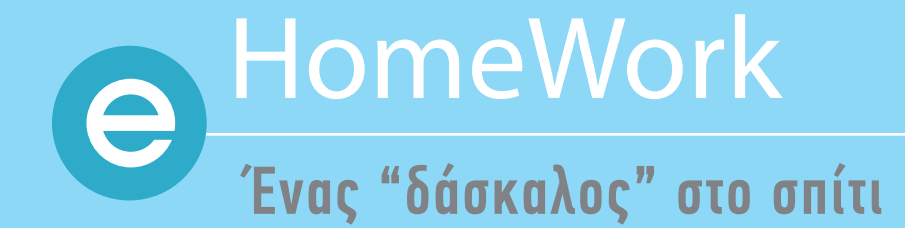

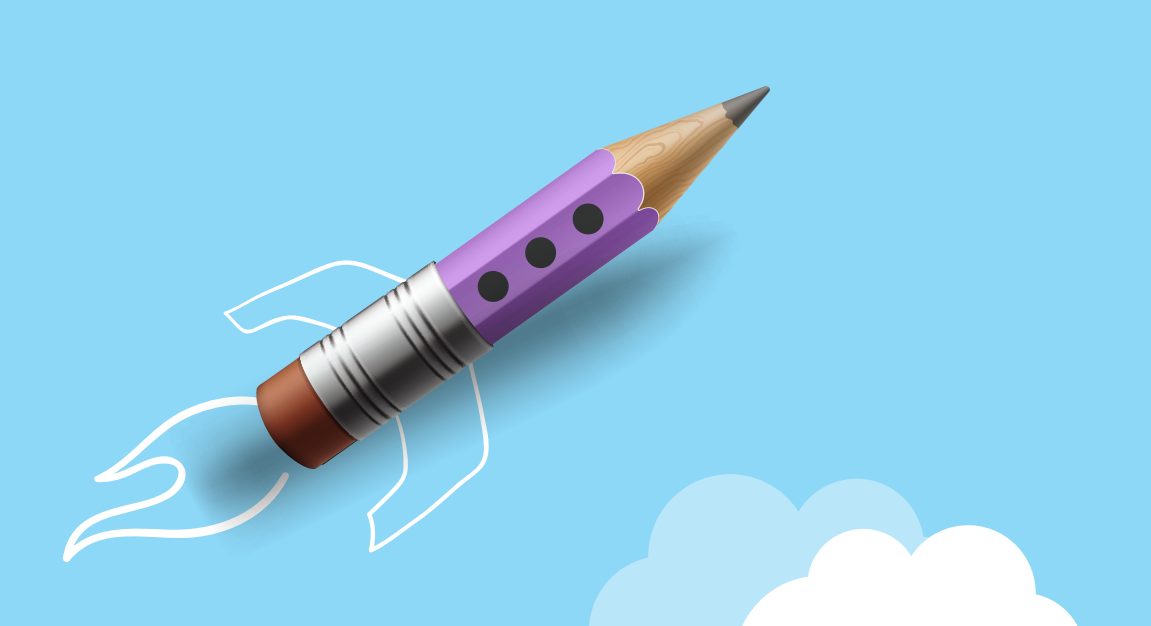

# ISCOOL

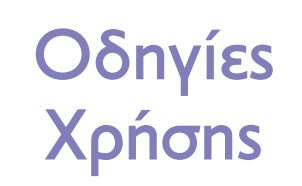

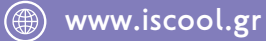

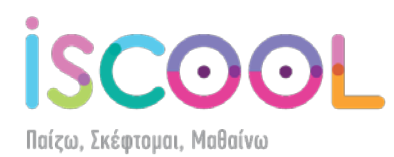

Περιεχόμενα

| Σύνδεση στο e-homework         | - 2 -  |
|--------------------------------|--------|
| Επιλογή μαθήματος              | - 3 -  |
| Επεξήγηση περιεχομένων βιβλίου | - 5 -  |
| Μπάρα λειτουργίας video        | - 7 -  |
| Περιήγηση μέσα στην πλατφόρμα  | - 9 -  |
| Αλλαγή ρυθμίσεων χρήστη        | - 10 - |
| Αριστερό μενού                 | - 12 - |
| Αλλαγές προβολών               | - 16 - |
| Έξοδος από το e-homework       | - 18 - |

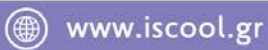

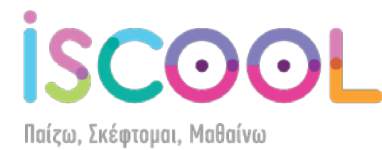

#### Σύνδεση στο e-homework

Για να εισέλθετε στην πλατφόρμα e-homerwork της iScool, επισκεφθείτε το site www.iscool.gr να πατήστε στο "ΕΙΣΟΔΟΣ ΜΕΛΩΝ e-HomeWork" που βρίσκεται αριστερά:

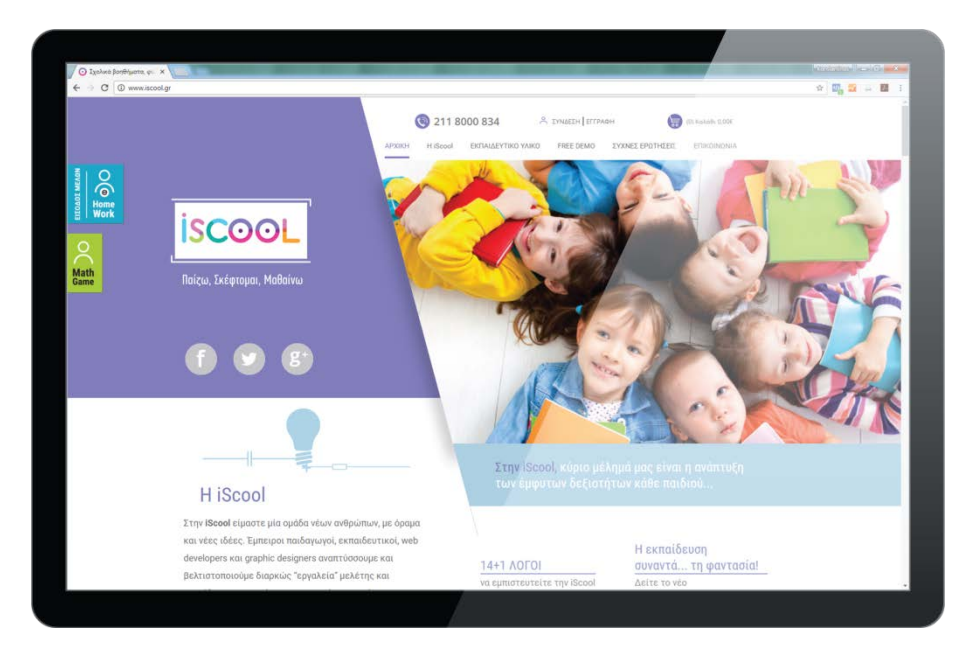

Αλλιώς, ανοίξτε έναν οποιονδήποτε browser και συμπληρώστε την ηλεκτρονική διεύθυνση:

#### learn.iscool.gr

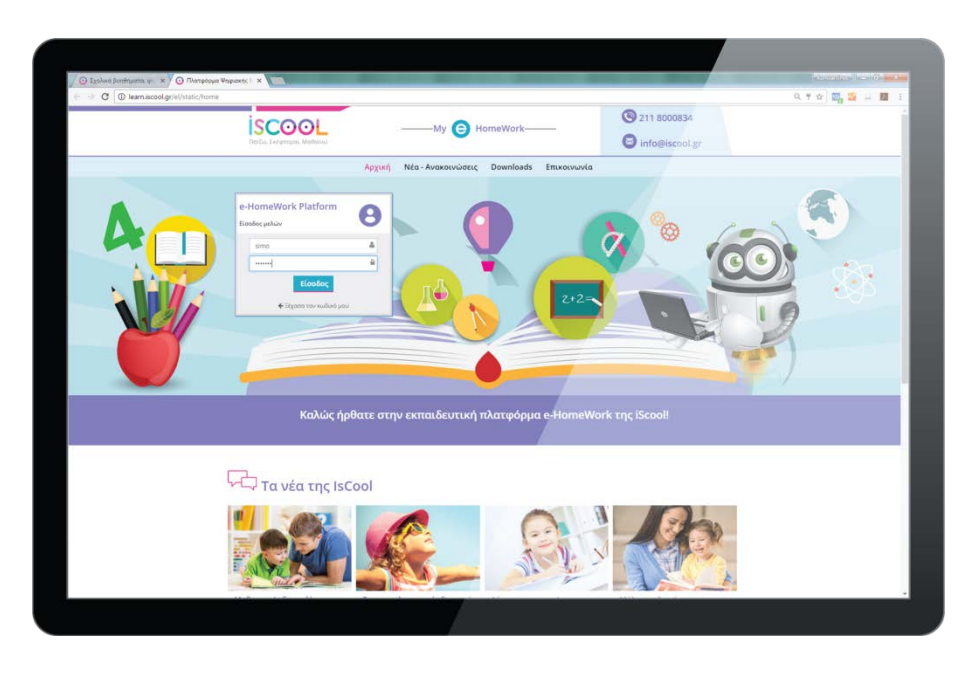

Στο παράθυρο "Είσοδος μελών χρηστών" πληκτρολογήστε τα στοιχεία του χρήστη (username & password) τα οποία παραλάβατε μετά την αγορά σας.

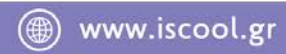

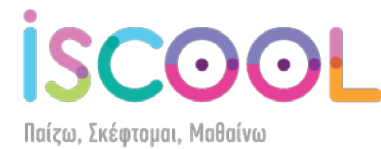

# Επιλογή μαθήματος

Παρακάτω, θα εξηγήσουμε τις βασικές λειτουργίες της πλατφόρμας.

Μόλις συνδεθείτε στην πλατφόρμα, εμφανίζονται η τάξη και τα μαθήματα που έχετε αγοράσει. Κάθε μάθημα αποτελείται από το βιβλίο και το αντίστοιχο τετράδιο εργασιών. Στην παρακάτω εικόνα, βλέπετε μια συνδρομή για τη Γ' Δημοτικού για τα μαθήματα της Γλώσσας, της Ιστορίας, των Μαθηματικών και της Μελέτης Περιβάλλοντος:

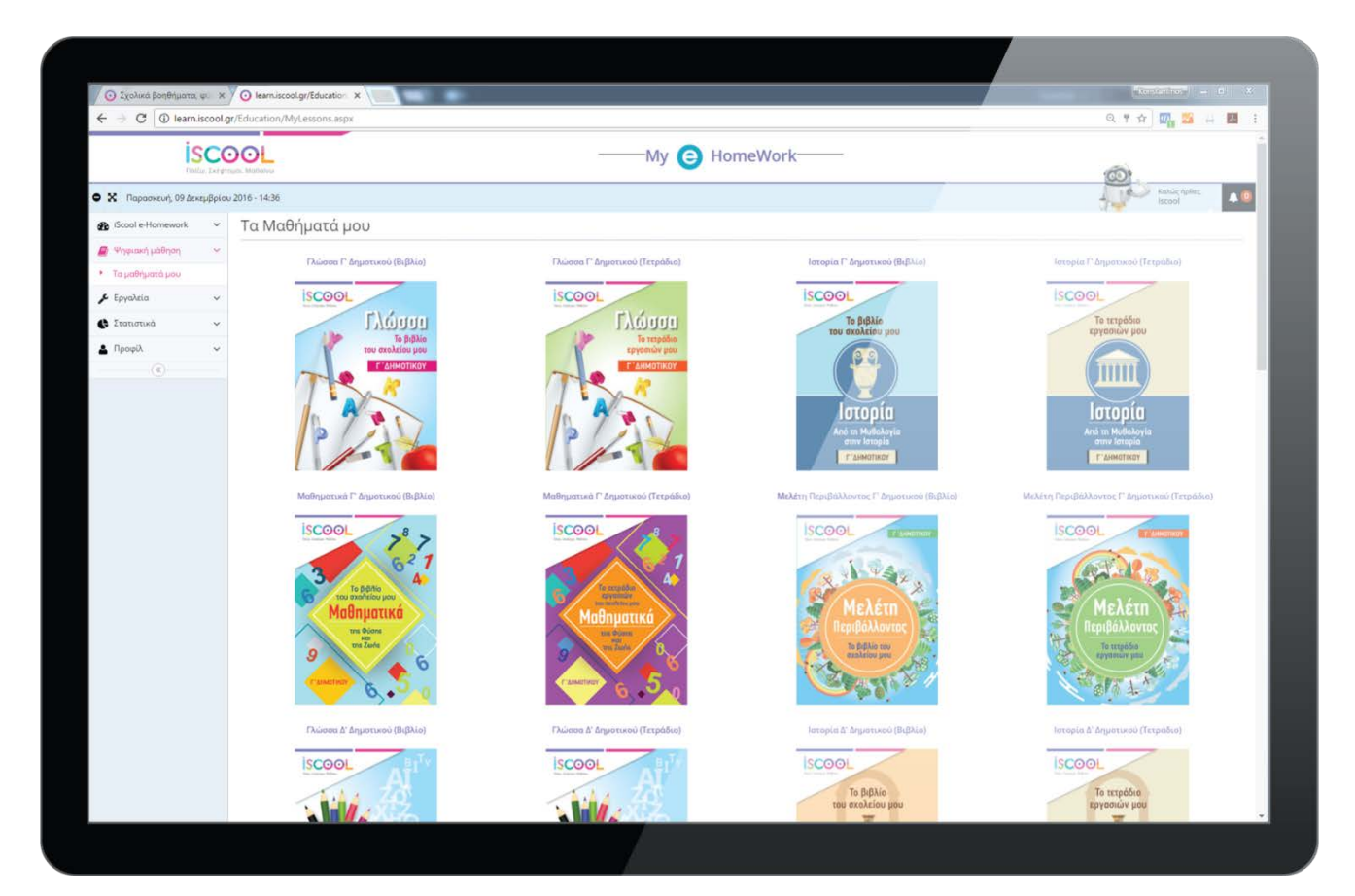

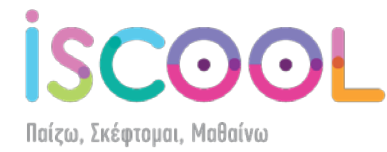

Επιλέγοντας το βιβλίο που επιθυμείτε, ανοίγουν τα περιεχόμενα του μαθήματος, τα οποία συμβαδίζουν με την ύλη του σχολικού βιβλίου. Από εδώ μπορείτε να επιλέξετε την ενότητα και το κεφάλαιο που επιθυμείτε, όπως φαίνεται παρακάτω:

| Ο Σχολικά βοηθήματα                                       | (4. × ) 🖸      | aam.iscool.gr/Education X                                                          |                     |
|-----------------------------------------------------------|----------------|------------------------------------------------------------------------------------|---------------------|
| ← → C () learn                                            | .iscool.gr/Edu | ation/ViewLessonStructure.aspx?lang=el-GR&lessonID=41586&classID=10498&dllID=10213 | 익 ☆ 📴 🖾 斗 💹 🗄       |
| De                                                        | SCOC           | My 🕘 HomeV                                                                         | Vork                |
| 🗙 Παρασκευή, 09 Δει                                       | κεμβρίου 2016  | 13:00                                                                              | Autoritative Isocol |
| iScool e-Homework                                         | ~ <i>B</i>     | Μαθηματικά Γ' Δημοτικού (Βιβλίο)                                                   |                     |
| <ul> <li>Ψηφιακή μάθηση</li> <li>Τη υρθηση του</li> </ul> | *              | enothta 1                                                                          |                     |
| <ul> <li>Ta patinpata poo</li> <li>Eovolizio</li> </ul>   |                | ΚΕΦΑΛΑΙΟ 1: ΑΡΙΘΜΟΙ ΜΕΧΡΙ ΤΟ 1.000                                                 |                     |
| 🚯 Στατιστικά                                              | ~              | ΚΕΦΑΛΑΙΟ 2: ΠΡΟΣΘΕΣΕΙΣ ΔΙΨΗΦΙΩΝ ΚΑΙ ΤΡΙΨΗΦΙΩΝ ΑΡΙΘΜΩΝ                              |                     |
| Προφίλ                                                    | ~              | ΘΕΩΡΙΑ                                                                             |                     |
| ۲                                                         |                | AZKHZEIZ                                                                           |                     |
|                                                           |                | ΚΕΦΑΛΑΙΟ 3: ΓΕΩΜΕΤΡΙΚΑ ΣΧΗΜΑΤΑ ΚΑΙ ΣΤΕΡΕΑ ΣΩΜΑΤΑ                                   |                     |
|                                                           |                | ΚΕΦΑΛΑΙΟ 4: ΠΟΛΛΑΠΛΑΣΙΑΣΜΟΣ, ΠΡΟΠΑΙΔΕΙΑ (Ι)                                        |                     |
|                                                           |                | ΚΕΦΑΛΑΙΟ 5: ΠΟΛΛΑΠΛΑΣΙΑΣΜΟΣ, ΠΡΟΠΑΙΔΕΙΑ (ΙΙ)                                       |                     |
|                                                           |                | κεφαλαίο 6: Πολλαπλαξιάζμους και διαίρεςη                                          |                     |
|                                                           |                | ΚΕΦΑΛΑΙΟ 7: ΕΓΙΑΝΑΛΗΠΤΙΚΟ ΜΑΘΗΜΑ                                                   |                     |
|                                                           |                | ENOTHTA 2                                                                          |                     |
|                                                           |                | ENOTHTA 3                                                                          |                     |
|                                                           |                | > ENOTHTA 4                                                                        |                     |
|                                                           |                | ENOTHTA 5                                                                          |                     |
|                                                           |                | ENOTHTA 6                                                                          |                     |
|                                                           |                | ENOTHTA 7                                                                          |                     |
|                                                           |                | ENOTHTA 8                                                                          |                     |
|                                                           |                | ENOTHTA 9                                                                          |                     |
|                                                           |                |                                                                                    |                     |
|                                                           |                |                                                                                    |                     |
|                                                           |                | www.iscool.gr - ©2016. All rights reserved. Powered by MELO®                       |                     |
|                                                           |                |                                                                                    |                     |

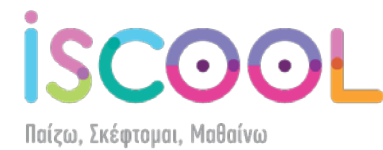

#### Επεξήγηση περιεχομένων βιβλίου

Αφού επιλέξετε τι θέλετε να μελετήσετε (π.χ. "Θεωρία" ή "Ασκήσεις" στο συγκεκριμένο παράδειγμα), εμφανίζεται μπροστά σας ένα βιβλίο. Στην αριστερή σελίδα βρίσκονται τα περιεχόμενα, από τα οποία επιλέγετε τη θεωρία που θέλετε να δείτε (π.χ. "Σχεδίαση Γωνιών"):

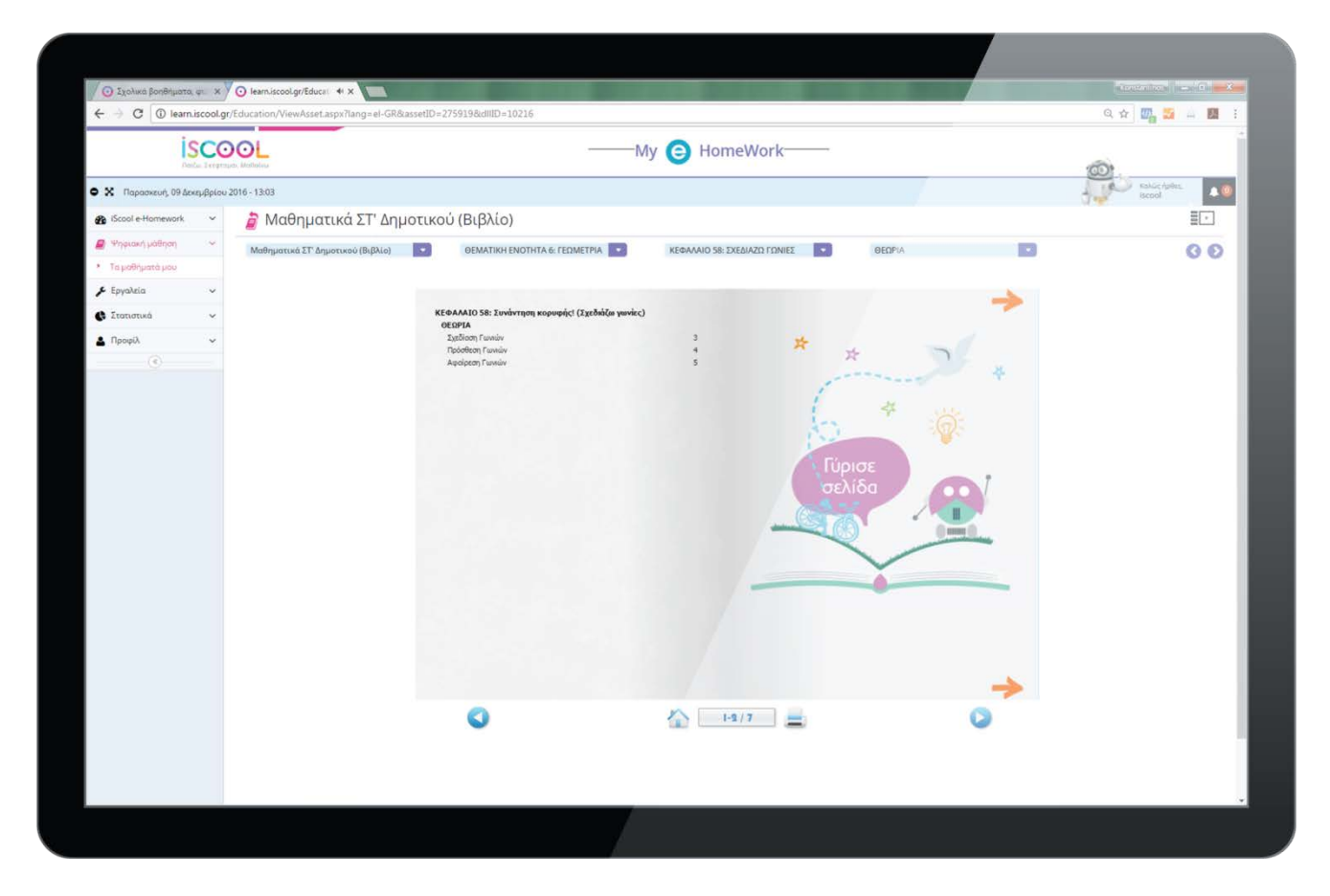

Τώρα, θα αναφέρουμε κάποια βασικά σημεία για το πώς λειτουργούν τα περιεχόμενα των βιβλίων της πλατφόρμας.

Αρχικά, θα πρέπει να έχετε πάντα υπόψη ότι η πρώτη ή οι πρώτες σελίδες των περιεχομένων είναι ευρετήριο για να μπορείτε να περιηγηθείτε μέσα στο βιβλίο. Επίσης, θα πρέπει να θυμάστε πως η αρίθμηση των ερωτήσεων (ασκήσεων, δραστηριοτήτων κλπ.) είναι ίδια με την αρίθμηση των αντίστοιχων ερωτήσεων (ασκήσεων, δραστηριοτήτων κλπ.) του σχολικού βιβλίου (γι' αυτό υπάρχουν οι πρώτες λέξεις των εκφωνήσεων, για να είστε σίγουροι ότι έχετε κάνει τη σωστή επιλογή ερώτησης).

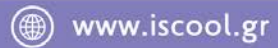

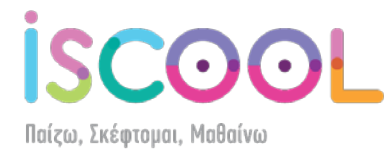

Εδώ, θα πρέπει να αναφέρουμε ότι η θεωρία κάποιων μαθημάτων (π.χ. Ιστορία, Μελέτη Περιβάλλοντος, Γεωγραφία και Φυσική) παρουσιάζεται σε μορφή ερωτήσεων απαντήσεων, για να μπορέσετε να κατανοήσετε καλύτερα τη θεωρία, ενώ στα Μαθηματικά αναπτύσσεται σταδιακά η θεωρία και η μεθοδολογία επίλυσης των ασκήσεων.

| IS<br>Dotte                         |                                                    | M                                                                                                  | y 😑 HomeWork                   | 60           |
|-------------------------------------|----------------------------------------------------|----------------------------------------------------------------------------------------------------|--------------------------------|--------------|
| 🗙 Парадкеит, 09 Декер               | μβρίου 2016 - 13:04                                |                                                                                                    |                                | Katuc Aples. |
| B IScool e-Homework                 | 👻 🍃 Ιστορία ΣΤ' Δημοτ                              | τικού (Βιβλίο)                                                                                     |                                |              |
| 🖉 Ψηφιακή μάθηση                    | <ul> <li>Ιστορία ΣΤ' Δημοτικού (Βιβλίο)</li> </ul> | ENOTHTA A: OI EEEALEEIZ 2THN EYP                                                                   | ΚΕΦΑΛΑΙΟ 1: Η ΑΝΑΓΕΝΝΗΣΗ ΚΑΙ Η | 0.0          |
| <ul> <li>Τα μαθήματά μου</li> </ul> |                                                    |                                                                                                    |                                |              |
| 🗲 Εργαλεία                          | ~                                                  |                                                                                                    |                                | -            |
| 🗴 Στατιστικά                        | *                                                  | ΚΕΦΑΛΑΙΟ 1: Η ΑΝΑΓΕΝΝΗΣΗ ΚΑΙ Η ΘΡΗΣΚΕΥΤΙΚΗ<br>ΘΕΩΡΙΑ ΣΧΟΛΙΚΟΥ ΒΙΒΛΙΟΥ ΜΕ ΕΡΩΤΗΣΕΙΣ                 | 3                              |              |
| 🛔 Προφίλ                            | *                                                  | Ερώτηση 1: Που εμφανίστηκε<br>Ερώτηση 2: Τι γνωρίζετε για το κίνημα του Ουμανισμού:                | 5 😤                            |              |
| ۲                                   |                                                    | Ερώτηση 3: Τι γνωρίζετε για την ανάπτυξη των τεχνών,<br>Ερώτηση 4: Τι γνωρίζετε για την θρησευτική | 9 27                           | *            |
|                                     |                                                    |                                                                                                    | 17                             |              |
|                                     |                                                    | Πηγή 1: Ο Δαν Κιχώτης ξροινά το ταξίδι του «Όταν                                                   | n 4                            |              |
|                                     |                                                    | Парт 2: О мартиос лочеврос ошриариты то                                                            | 2                              |              |
|                                     |                                                    |                                                                                                    | Figures                        |              |
|                                     |                                                    |                                                                                                    | TOPIOE                         |              |
|                                     |                                                    |                                                                                                    | OEMIOU                         |              |
|                                     |                                                    |                                                                                                    |                                |              |
|                                     |                                                    |                                                                                                    |                                |              |
|                                     |                                                    |                                                                                                    | Y                              |              |
|                                     |                                                    |                                                                                                    |                                |              |
|                                     |                                                    |                                                                                                    |                                |              |
|                                     |                                                    |                                                                                                    |                                |              |
|                                     |                                                    |                                                                                                    |                                |              |
|                                     |                                                    |                                                                                                    |                                |              |
|                                     |                                                    |                                                                                                    | A                              |              |
|                                     |                                                    | 0                                                                                                  | 1-2/31                         | <b>U</b>     |
|                                     |                                                    |                                                                                                    |                                |              |
|                                     |                                                    |                                                                                                    |                                |              |

ΠΡΟΣΟΧΗ! Η αρίθμηση των σελίδων της εφαρμογής δεν συμβαδίζει με την αρίθμηση των σελίδων των σχολικών βιβλίων.

Σε οποιοδήποτε σημείο του βιβλίου και αν βρίσκεστε, μπορείτε να πατήσετε το κουμπί και η εφαρμογή θα σας παραπέμψει στις πρώτες δύο σελίδες του βιβλίου, όπου και βρίσκονται τα περιεχόμενα.

Τέλος, ένα σημείο που θα πρέπει να προσέξετε ιδιαιτέρως είναι οι τίτλοι που βρίσκονται μέσα στο βιβλίο.

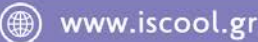

Παίζω, Σκέφτομαι, Μαθαίνω

# Μπάρα λειτουργίας video

| l.gr/Education/ViewAsset.aspx?lang=el-GR8 | assetID=275803&dHID=10216                                                                                                    |                                                                                                    |               | Q 🖈 🎆 📓 🖬 🔢 🗄 |
|-------------------------------------------|----------------------------------------------------------------------------------------------------|----------------------------------------------------------------------------------------------------|---------------|---------------|
|                                           | 1                                                                                                    | My 😑 HomeWork                                                                                                    |               | @!            |
| ou 2016 - 13:06                           |                                                                                                    |                                                                                                    |               | Katur splite. |
| 🍃 Μαθηματικά ΣΤ' Δημ                      | ιοτικού (Βιβλίο)                                                                                                    |                                                                                                    |               | 1             |
| Μαθηματικά ΣΤ΄ Δημοτικού (Βιβλίο)         | • OEMATIKH ENOTHTA 1: APIOMOI K •                                                                                                    | ΚΕΦΑΛΑΙΟ 20: ΤΟ ΚΛΑΣΜΑ ΩΣ ΑΚΡΙ 💌                                                                                                    | ΘΕΩΡΙΑ        |               |
|                                           | κεφαλαίο 20: Το Κλάσμα ως Ακριβές Πηλίκ<br>Το κλάσμα ως ακριβές πηλίκο μια                                                                                                    | ο Διοίρεσης<br>ς διαίρεσης                                                                                                    | →             |               |
|                                           | Το κλάσμα εκφράζει το ακριβές                                                                                                    | πηλίκο μιας                                                                                                    |               |               |
|                                           | οιοιρεσης:<br>της διαίρεσης του <mark>αριθμητή</mark><br>παρανομαστή,                                                                                                    | με τον                                                                                                    |               |               |
|                                           | π.χ. το <sup>3</sup> / <sub>7</sub> είναι το πηλίκο της διαίρεση                                                                                                    | ης <mark>3</mark> :7                                                                                                    |               |               |
|                                           | Αν κάνουμε κάθετα τη διοίρεση ο<br>ποραγομοσή, μηορούμε να μετατ<br>κλάσμο σε δεκαδικό αριθμό (ή σε φ<br>διοίρεση είναι τέλεια).<br>η.χ.<br><sup>3</sup> / <sub>7</sub> = 3:7 = 0,4285714 | οριθμητή διά<br>ρέψουμε το<br>ρυστικό, αν η                                                                                                    | Γύρισε σελιδα |               |
|                                           | 5/8=5:8=0,625                                                                                                    |                                                                                                    |               |               |
|                                           | $\frac{1}{4} = 10.4 = 2.5$ $\frac{12}{3} = 12:3 = 4$                                                                                                    |                                                                                                    |               |               |
|                                           |                                                                                                    | · · · · ·                                                                                                    | →             |               |
|                                           | Q                                                                                                    | s-4/7 📃                                                                                                    | 0             |               |
|                                           |                                                                                                    |                                                                                                    |               |               |
|                                           | αν 2016-13:06<br>Μαθηματικά ΣΤ' Δημ<br>Μαθηματικά ΣΤ' Δημ<br>Μαθηματικά ΣΤ' Δημοτικό (ΒβΔίο)                                                                                              | gr discution/VeenAsset app://ang-el-GRBassetUb-2758038dtlib-10216          Pice Links         Pice Links         Pice |               |               |

Για να ξεκινήσει το video, θα πρέπει να πατήσετε το «PLAY» ( \_\_\_\_\_), ώστε να ακούσετε και να δείτε τη διδασκαλία από τον εκπαιδευτικό. Επίσης, υπάρχουν περιπτώσεις όπου η σελίδα κάτω από έναν τίτλο «Απάντηση» ή «Σκεπτικό» θα είναι κενή. Σε αυτές τις περιπτώσεις, θα επεξεργάζεστε μόνοι σας την απάντηση και, όταν θα είστε έτοιμοι, θα πατάτε το ( να δείτε τη σωστή απάντηση ή το σωστό σκεπτικό. Ενώ η εκφώνηση της σελίδας είναι σε εξέλιξη (αφού θα έχετε πατήσει το 📖), μπορείτε να σταματήσετε στο σημείο που βρίσκεστε πατώντας το . Αν επιθυμείτε να διακόψετε εντελώς τη ροή του κειμένου και του ήχου, μπορείτε να πατήσετε το 🔳. Τέλος, με την μπάρα 💻 μπορείτε να περιηγηθείτε πιο μπροστά ή πιο πίσω στο video, ενώ με την μπάρα 🧧 🖛 μπορείτε να αυξομειώσετε την ένταση της φωνής ή και να την σιγήσετε.

Για να ξεφυλλίσετε το βιβλίο, θα πρέπει είτε να κάνετε αριστερό κλικ στην πάνω ή κάτω

γωνία του βιβλίου είτε να πατήσετε τα 💙 💟 που βρίσκονται κάτω από το βιβλίο.

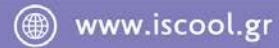

**Ι SCOOL** Παίζω, Σκέφτομαι, Μαθαίνω

| isco                                                                                                    | OOL                                  | My 😑 HomeWork                                                                                                    | -                       |
|----------------------------------------------------------------------------------------------------|--------------------------------------|----------------------------------------------------------------------------------------------------|-------------------------|
| 🗙 Παρασκευή, 09 Δεκεμβρίου<br>🍘 (Scool e-Homework 🛛 🗸                                                                                                    | 2016- 13:06<br>🍃 Μαθηματικά ΣΤ' Δημο | τικού (Βιβλίο)                                                                                                    | talóc telitic<br>tacost |
| Yopeon (Johng) v     * Tajuhi)junta juni     / Epiyokia v     / Epiyokia v     / Epiyokia v     / Tajuhi)junta juni     / Tajuhi)junta juni     / Tajuhi / Juni     // Tajuhi / Juni     // T | Μαθηματικά ΣΤ' Δημοτικού (Βιβλίο)    | <b>CENTRALE SET ALL SET ALL SET</b> | 660%A                   |

Μία επιπλέον λειτουργία που ενεργοποιείται μετά την επιλογή του μαθήματος είναι και η εκτύπωση. Σε οποιοδήποτε σημείο του βιβλίου, αν πατήσετε στο εικονίδιο =, που βρίσκεται κάτω από το βιβλίο, μπορείτε να επιλέξετε αν θα εκτυπώσετε την αριστερή ή τη δεξιά σελίδα του βιβλίου που έχετε ανοιχτό μπροστά σας τη δεδομένη στιγμή. Θα σας ανοίξει το κεντρικό μενού εκτύπωσης και εσείς αρκεί να επιλέξετε τον εκτυπωτή που έχετε συνδεδεμένο και να κάνετε τις ρυθμίσεις που επιθυμείτε.

- 8 -

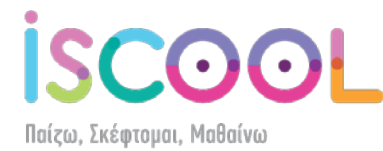

#### Περιήγηση μέσα στην πλατφόρμα

Εάν θέλετε να δείτε ποιες άλλες επιλογές υπάρχουν στο κεφάλαιο που βρίσκεστε, αρκεί να πατήσετε το τέταρτο dropdown μενού και να επιλέξετε την ενέργεια που θέλετε, π.χ. να πάτε από τη "ΘΕΩΡΙΑ" στις "ΑΣΚΗΣΕΙΣ" ή στο "ΕΠΙΠΛΕΟΝ ΥΛΙΚΟ", ή να πατήσετε τα

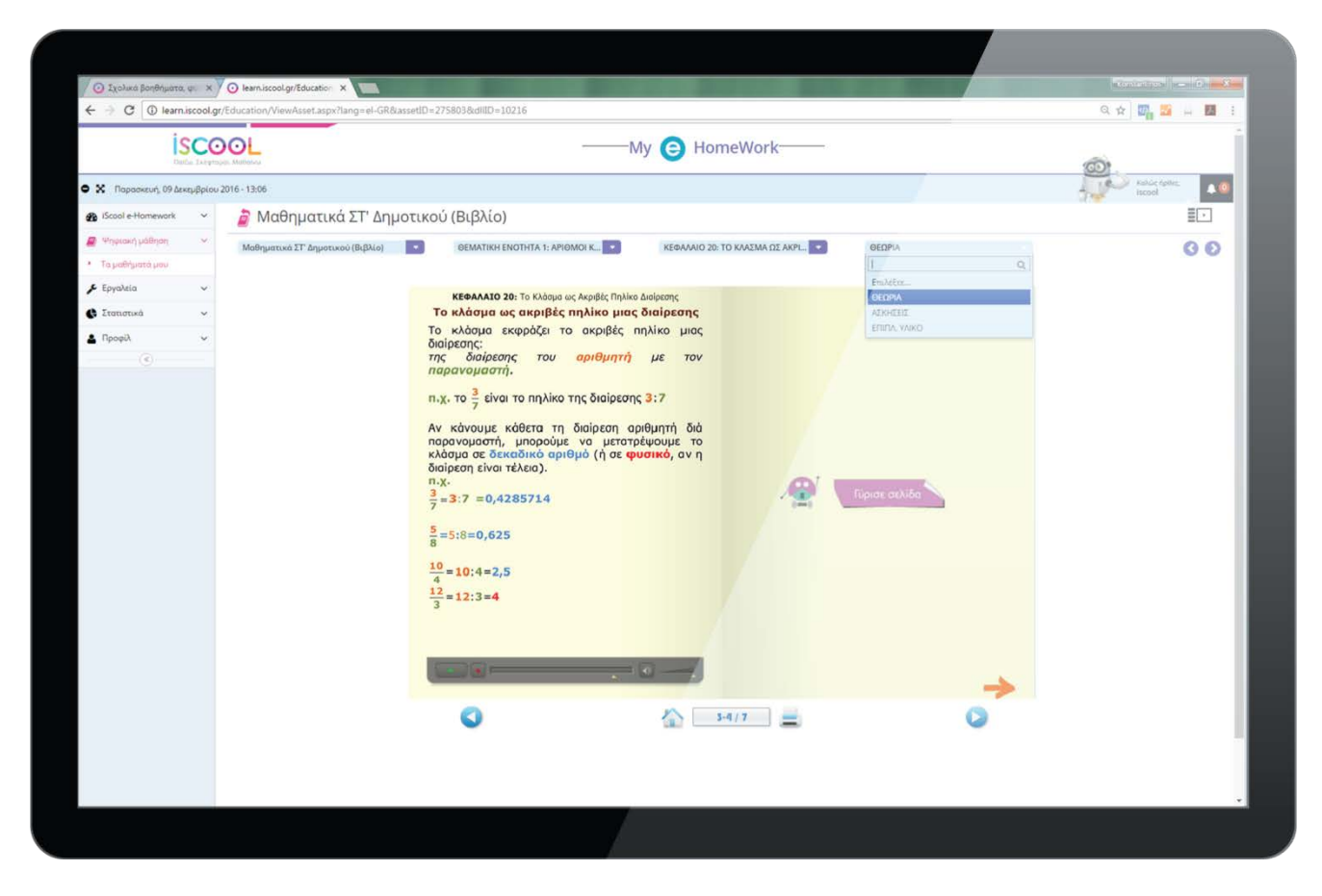

Από το τρίτο dropdown μενού μπορείτε να αλλάξετε κεφάλαιο, από το δεύτερο μπορείτε να αλλάξετε την ενότητα και από το πρώτο να αλλάξετε μάθημα.

Αν θέλετε να επιστρέψετε στην αρχική οθόνη επιλογής μαθήματος πατήστε στο μενού, που βρίσκεται αριστερά και κάτω από τον τίτλο "Ψηφιακή μάθηση", το κουμπί "Τα μαθήματά μου" ή πατήστε πάνω αριστερά στο

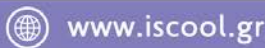

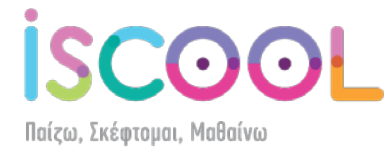

# Αλλαγή ρυθμίσεων χρήστη

Για να δείτε και να επεξεργαστείτε τα στοιχεία του λογαριασμού σας, πατήστε στο βελάκι

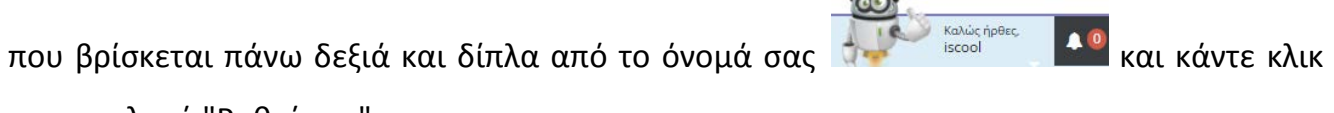

στην επιλογή "Ρυθμίσεις" .

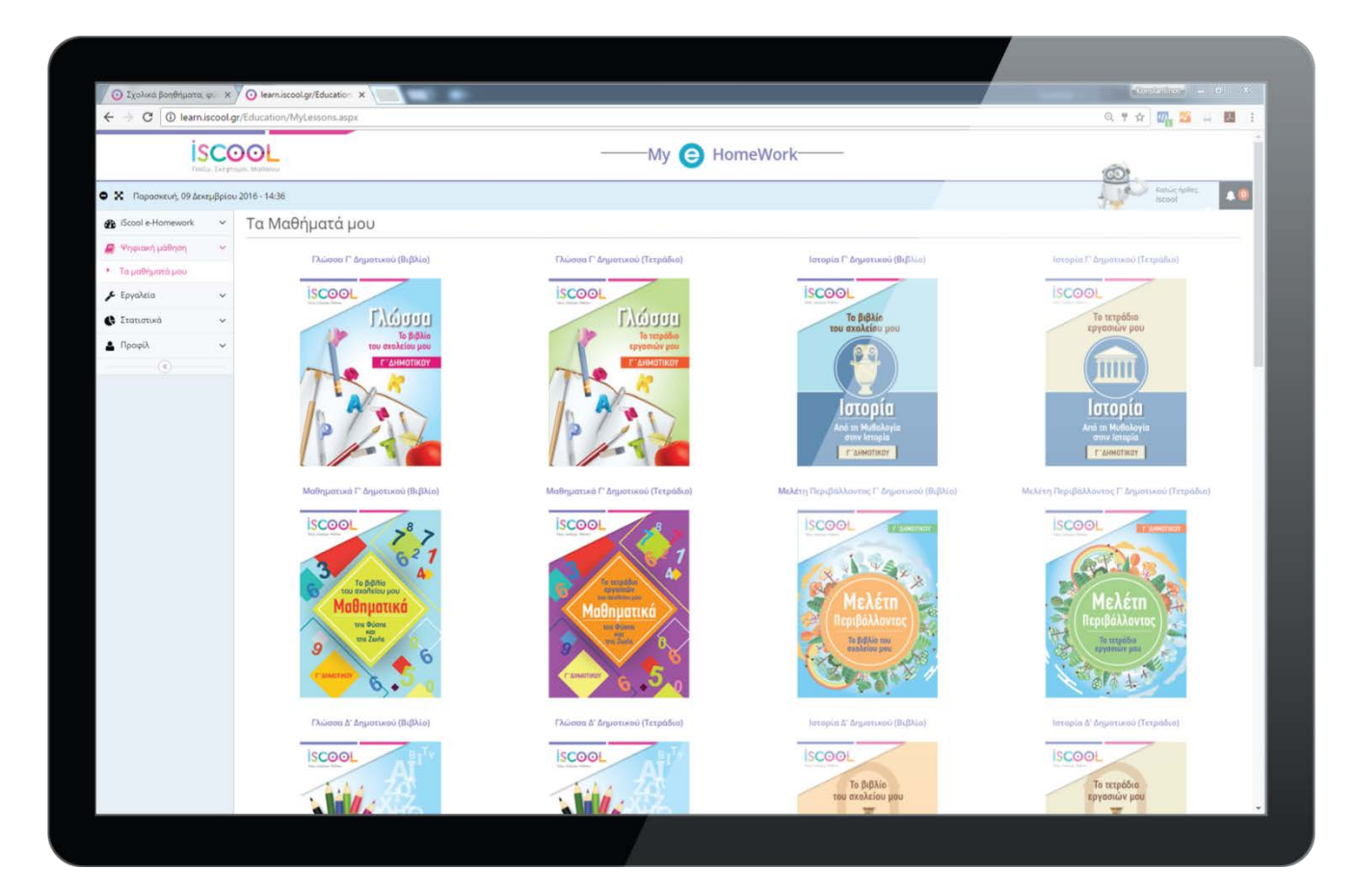

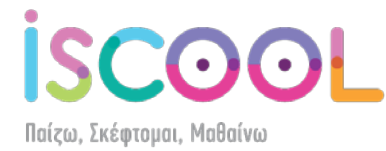

Θα σας ανοίξει το παρακάτω μενού, στο οποίο μπορείτε να ανεβάσετε μία φωτογραφία σας, να ορίσετε το φύλο, να συμπληρώσετε το ονοματεπώνυμό σας, να αλλάξετε το password σας ή όποια άλλα στοιχεία επιθυμείτε. Όταν κάνετε όλες τις αλλαγές, μην ξεχάσετε να πατήσετε το κουμπί "Αποθήκευση".

| isco                        | OL                          |                                   | ——My 😑 HomeWork——                        | -                                      |                          |
|-----------------------------|-----------------------------|-----------------------------------|------------------------------------------|----------------------------------------|--------------------------|
| Παρασκευή, 09 Δεκεμβρίου 20 | 116 - 13:11                 |                                   |                                          |                                        | Kohuc ripitez,<br>iscool |
| 🚯 (Scool e-Homework 🗸 🗸     | 🛃Το προφίλ μου              |                                   |                                          |                                        |                          |
| 🔮 Ψηφιακή μάθηση 🛛 🗸 🗸      | 🕋 🗈 Akaypa                  | eri .                             |                                          |                                        |                          |
| 🗲 Epyahtia 🔍 🗸              |                             |                                   |                                          |                                        |                          |
| 🗴 Στατιστικά 🗸 🗸            | जेते 🥗                      |                                   |                                          |                                        |                          |
| ηροφίλ 🗸 🗸                  | Φύλο                        | Αντρας Ο Γυναίκα                  | Xiuon                                    | Gmera                                  |                          |
| Ρυθμίσεις Προφίλ            |                             |                                   |                                          |                                        |                          |
| Ιστορικό πρόσβασης          | *Ονοματεπωνυμο              | iscool user                       | Πόλη                                     | athens                                 |                          |
| (6)                         | "Ονομα χρήστη               | simo                              | Ταχυδρομικός κώδοκας                     | 10422                                  |                          |
|                             | *Παλιός Κωδικός             | Παλιάς Κωδικός                    | Διεύθυνση                                | irous 4, 5th flour ATHENS PLACE (BELL) |                          |
|                             | *Κωδικός                    | Νέος Κωδικός                      | Τηλέρωνα                                 |                                        | و                        |
|                             | Hubia volundor              | Her shi kana An                   |                                          |                                        |                          |
|                             | 4 · · · · / · · / · / · / · | 0.Librerre ma                     | krolico                                  | 2108228320                             | 9                        |
|                             | Πατρώνυμο                   | Πατρώνυμο                         |                                          |                                        |                          |
|                             |                             |                                   |                                          |                                        |                          |
|                             |                             |                                   | <ul> <li>Αποθήκωση</li> </ul>            |                                        |                          |
|                             |                             |                                   |                                          |                                        |                          |
|                             |                             |                                   |                                          |                                        |                          |
|                             |                             |                                   |                                          |                                        |                          |
|                             |                             |                                   |                                          |                                        |                          |
|                             |                             |                                   |                                          |                                        |                          |
|                             |                             |                                   |                                          |                                        |                          |
|                             | www.isco                    | ol ar - ©2016 All rights reserved | Powerrid by MELOW - Dieltal School, Deve |                                        |                          |

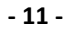

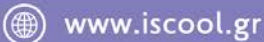

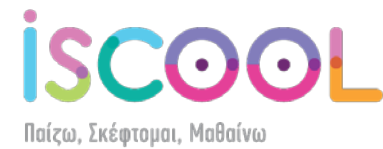

## Αριστερό μενού

Τώρα, θα εξηγήσουμε τις δυνατότητες ελέγχου χρήσης της πλατφόρμας e-homework.

Πατώντας την επιλογή «Στατιστικά» στο αριστερό μενού (όπως φαίνεται στην παρακάτω εικόνα) ανοίγει ένα μενού με 3 επιλογές.

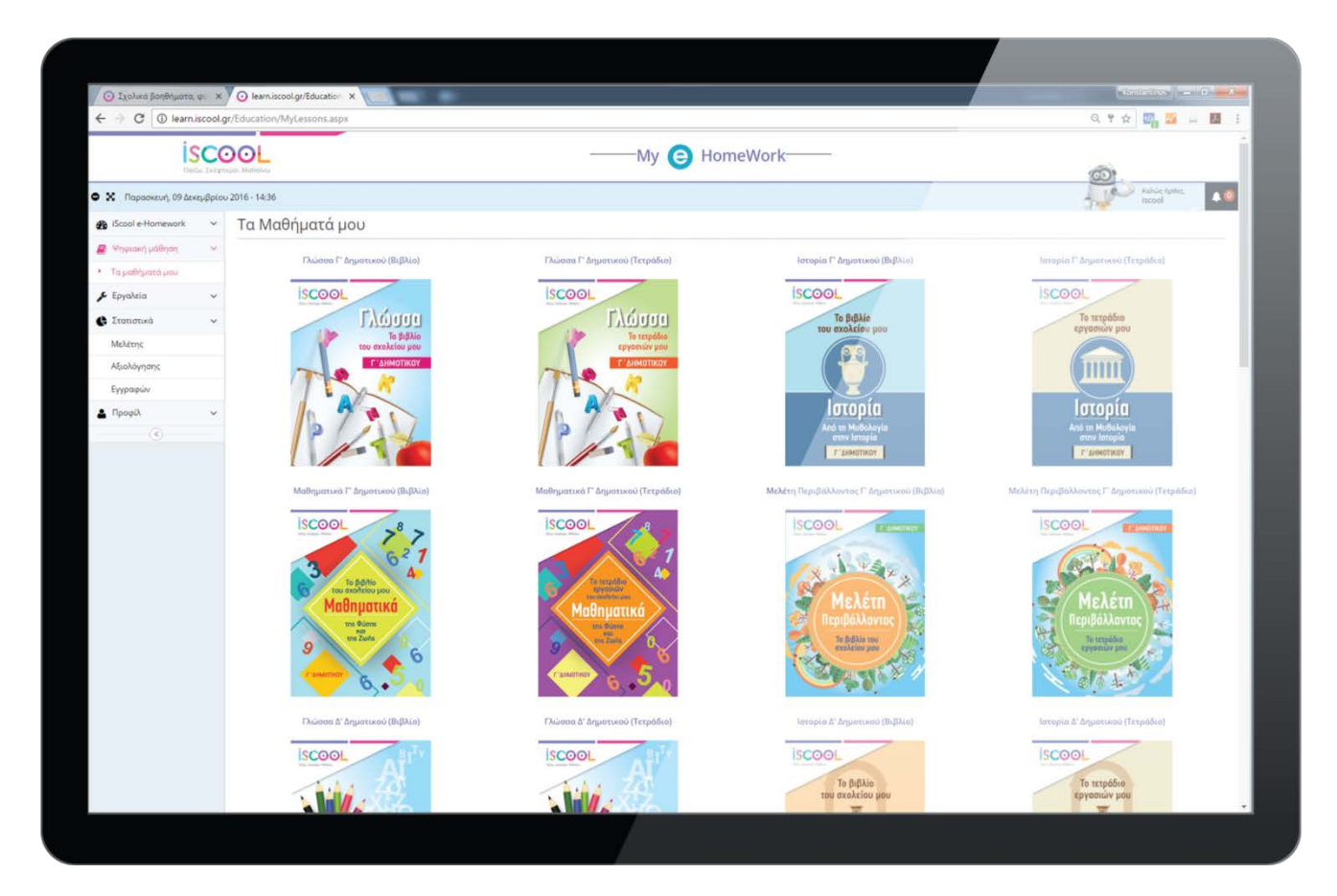

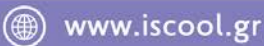

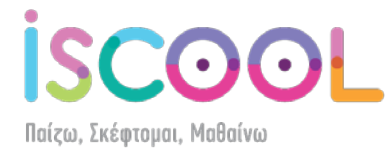

Η πρώτη επιλογή είναι τα «**Στατιστικά Μελέτης»**. Σε αυτή την επιλογή, μπορείτε να ορίσετε τις ημερομηνίες για τις οποίες θέλετε να δείτε τον συνολικό χρόνο πρόσβασης στην πλατφόρμα, καθώς και πόση ώρα έχετε μελετήσει το κάθε μάθημα.

| 🖉 🗿 Σχολικά βοηθήματα                                  | ψi ×     | 🕗 learn.iscoo  | ol.gr/Statistics/ × |                            |               |        |             |         | 100                                 | ettere la Classica       |
|--------------------------------------------------------|----------|----------------|---------------------|----------------------------|---------------|--------|-------------|---------|-------------------------------------|--------------------------|
| ← → C O learn/scoolgr/Statistics/Study.aspr/Tang=el-GR |          |                |                     |                            |               |        | ବ 🖈 🎆 💴 💷 🔡 |         |                                     |                          |
| is not                                                 | sco      | DOL            |                     |                            | ——Му          | 6      |             |         |                                     |                          |
| 🕈 🗙 Параскеић, 09 Дек                                  | κεμβρίοι | 2016 - 13:12   |                     |                            |               |        |             |         | 1000                                | Kahûe riptite,<br>Iscool |
| iScool e-Homework                                      | ~        | <b>Ε</b> Στατι | στικά Μελι          | έτης                       |               |        |             |         |                                     |                          |
| 🖉 Ψηφιακή μάθηση                                       | v        |                | Τμήμα               | Επιλέξτε                   |               | Μάθουα | Επιλέξτε    |         | •                                   | nellosta                 |
| 🗲 Εργαλεία                                             | ~        |                |                     | 01070040                   | 1.44          |        | 00102012    |         |                                     | As and All               |
| 🚱 Ιτατιστικά                                           | ÷        | 1.00           | Aπό                 | 01/01/2010                 |               | έως    | 03/12/2016  |         |                                     |                          |
| <ul> <li>Μελέτης</li> </ul>                            |          | Στατιστ        | ικα Μελέτης         |                            |               |        |             |         |                                     | 10×                      |
| Αξιολόγησης                                            |          |                |                     |                            |               |        |             |         | Excel CSV                           | Print Copy               |
| Εγγραφών                                               |          | DooRo          | a.6 [20] + ]        |                            |               |        |             |         | Autoritation of the state of the    |                          |
| Προφίλ                                                 | ~        | (thoba         |                     |                            |               |        |             |         | constitution from many and and have |                          |
| (e)                                                    |          |                | Τμήμα               | <ul> <li>Μάθημα</li> </ul> |               |        |             | Πρόοδος | Χοόνος Μελέτης                      |                          |
|                                                        |          | 0              | ST_DIM              | Μαθηματικά ΣΤ' Δημοτικ     | ού (Βιβλίο)   |        |             | 0%      | 00:12:41                            |                          |
|                                                        |          | 0              | ST_DIM              | Μαθηματικά ΣΤ΄ Δημοτικ     | ού (Τετράδιο) |        |             | 0.96    | 00:02:10                            |                          |
|                                                        |          | 0              | ST_DIM              | Ιστορία ΣΤ' Δημοτικού (Β   | βλio)         |        |             | 0%      | 00:03:13                            |                          |
|                                                        |          | 0              | ST_DIM              | Ιστορία ΣΤ' Δημοτικού (Τε  | πράδιο)       |        |             | 0.96    | 00:01:14                            |                          |
|                                                        |          | 0              | ST_DIM              | Φυσική ΣΤ' Δημοτικού (Τε   | πράδιο)       |        |             | 0.96    | 00:02:03                            |                          |
|                                                        |          | 0              | ST_DIM              | Φυσική ΣΤ' Δημοτικού (Βι   | βλίο)         |        |             | 0.96    | 00-03-06                            |                          |
|                                                        |          | 0              | ST_DIM              | Πώσσα ΣΤ' Δημοτικού (Β     | ιβλίο)        |        |             | 0.96    | 00:02:29                            |                          |
|                                                        |          | 0              | E_DIM               | Μαθηματικά Ε΄ Δημοτικο     | ύ (Βιβλίο)    |        |             | 0.96    | 00:01:46                            |                          |
|                                                        |          | 0              | E_DIM               | Μαθηματικά Ε΄ Δημοτικο     | ύ (Τετράδιο)  |        |             | 0%      | 00:01:16                            |                          |
|                                                        |          | 0              | E_DIM               | Ιστορία Ε΄ Δημοτικού (Βιβ  | (Aio)         |        |             | 0.%     | 00:01:32                            |                          |
|                                                        |          | 0              | E_DIM               | Ιστορία Ε΄ Δημοτικού (Τετ  | φάδιο)        |        |             | 0 %     | 00:02:44                            |                          |
|                                                        |          | 0              | E_DIM               | Φυσική Ε΄ Δημοτικού (Τετ   | ράδιο)        |        |             | 0.96    | 00:02:16                            |                          |
|                                                        |          | 0              | E_DIM               | Φυσική Ε΄ Δημοτικού (Βιβ   | Dio)          |        |             | 0.96    | 00:01:57                            |                          |
|                                                        |          | 0              | E_DIM               | Γλώσσα Ε΄ Δημοτικού (Τει   | τράδιο)       |        |             | 0.96    | 00:00:39                            |                          |
|                                                        |          | 0              | E_DIM               | Γλώσσα Ε΄ Δημοτικού (Βιβ   | 3λιο)         |        |             | 0.96    | 00:01:55                            |                          |
|                                                        |          | 0              | D_DIM               | Μαθηματικά Δ' Δημοτικο     | ο (Βιβλίο)    |        |             | 0.96    | 00:27:22                            |                          |
|                                                        |          | 0              | D_DIM               | Μαθηματικά Δ' Δημοτικο     | ο (Τετράδιο)  |        |             | 0%      | 00:02:21                            |                          |
|                                                        |          | 0              | D_DIM               | Ιστορία Δ΄ Δημοτικού (Βιβ  | IALO)         |        |             | 0%      | 00:02:53                            |                          |

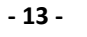

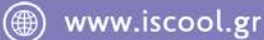

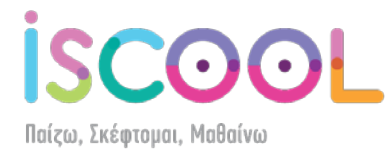

Πατώντας στο 😳 μπορείτε να δείτε ανά ενότητα και ανά κεφάλαιο τον χρόνο μελέτης, για να έχετε μια πιο ολοκληρωμένη εικόνα:

| → C ③ learn. | iscool.gr/Statistics/Study.aspx?lang=el-GR#                         | ର 🖈 🌌 🖬 🖬                                         |
|--------------|---------------------------------------------------------------------|---------------------------------------------------|
|              |                                                                     | anamak                                            |
|              |                                                                     |                                                   |
|              |                                                                     |                                                   |
|              |                                                                     |                                                   |
|              | Μαθηματικά ΣΤ' Δημοτικού (Βιβλίο)                                   | Πρόοδος: 0%   Συνολικός Χρόνος: 00:14:09          |
|              | GEMATIKH ENOTHTA 1: APIGMOI KAI ΠΡΑΞΕΙΣ                             | <b>Πρόσδος</b> : 0%   Συνολικός Χρόνος : 00:08:06 |
|              | ΚΕΦΑΛΑΙΟ 1: ΦΥΣΙΚΟΙ ΑΡΙΘΜΟΙ                                         | Πρόαδος : 094   Συνολικός Χράνος : 00:03:11       |
|              | ΘΕΩΡΙΑ                                                              | Συναλικός Χρόνος : 00:03:11                       |
|              | AEXHZEIZ                                                            | Συνολικός Χρόνος : 00:00:00                       |
|              | ΚΕΦΑΛΑΙΟ 19: ΚΛΑΣΜΑΤΑ ΟΜΩΝΥΜΑ ΚΑΙ ΕΤΕΡΩΝΥΜΑ                         | Πρόοδος : 0%   Συνολικός Χρόνος : 00:00:40        |
|              | ΚΕΦΑΛΑΙΟ 20: ΤΟ ΚΛΑΣΜΑ ΩΣ ΑΚΡΙΒΕΣ ΠΗΛΙΚΟ ΔΙΑΙΡΕΣΗΣ.                 | Προσδιας : 0%   Συνολικός Χρανος : 00:04:15       |
|              | OFINA OF THE OFINA                                                  | Συνολικος Χρονος : 00:04:15                       |
|              | FILITA YAIKO                                                        | Zunickuje Xodnoci i 00:00:00                      |
|              | ΘΕΜΑΤΙΚΗ ΕΝΟΤΗΤΑ 6: ΓΕΩΜΕΤΡΙΑ                                       | Πρόσδος : 0%   Συνολικός Χρόνος : 00:03:02        |
|              | ΚΕΦΑΛΑΙΟ 57: ΓΩΝΙΕΣ                                                 | Πρόοδος : 0%   Συνολικός Χρόνος : 00:00:21        |
|              | ΚΕΦΑΛΑΙΟ 64: ΒΡΙΣΚΩ ΤΟ ΕΜΒΑΔΟ ΤΡΑΠΕΖΙΟΥ                             | Πρόσδος : 0%   Συνολικός Χρόνος : 00:00:12        |
|              | ΚΕΦΑΛΑΙΟ 71: ΟΓΚΟΣ ΚΥΛΙΝΔΡΟΥ                                        | Πρόοδος : 0%   Συνολικός Χρόνος : 00:00:13        |
|              | ΚΕΦΑΛΑΙΟ 63: ΒΡΙΣΚΩ ΤΟ ΕΜΒΑΔΟ ΤΡΙΓΩΝΟΥ                              | Πρόσδος : 0%   Συνολικός Χρόνος : 00:00:14        |
|              | ΚΕΦΑΛΑΙΟ 56: ΓΕΩΜΕΤΡΙΚΑ ΣΧΗΜΑΤΑ - ΠΟΛΥΓΩΝΑ                          | Πρόοδος : 0%   Συνολικός Χρόνος : 00:00:21        |
|              | ΚΕΦΑΛΑΙΟ 67: ΚΥΒΟΣ ΚΑΙ ΟΡΘΟΓΩΝΙΟ ΠΑΡΑΛΛΗΛΕΠΙΠΕΔΟ: ΑΚΜΕΣ ΚΑΙ ΚΟΡΥΦΕΣ | Πρόοδος : 0%   Συνολικός Χράνος : 00:00:10        |
|              | REWAYNO SE ZAEDIAZU I UNIEZ                                         | Tiposoo; OH   Zovoluko; Xpovo; OU0131             |
|              |                                                                     |                                                   |
|              | GEMATIKH ENOTHTA 4: 2YANOTH KALETIESEPI AZIA GEGOMENCIN             | Προσόος: 0%   Συνολικός Χρονός: 00:00:27          |
|              |                                                                     |                                                   |
|              |                                                                     |                                                   |
|              |                                                                     |                                                   |
|              |                                                                     |                                                   |
|              |                                                                     |                                                   |
|              |                                                                     |                                                   |
|              |                                                                     |                                                   |
|              |                                                                     |                                                   |

Η τρίτη επιλογή είναι τα **«Στατιστικά Εγγραφών»,** όπου μπορείτε να δείτε αναλυτικά την τάξη και τα μαθήματα τα οποία έχετε αγοράσει, το πότε έγινε η αγορά, καθώς και το πότε λήγει η συνδρομή σας ανά μάθημα. Επίσης, μπορείτε να δείτε πόσες ώρες έχετε μελετήσει συνολικά στην πλατφόρμα:

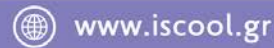

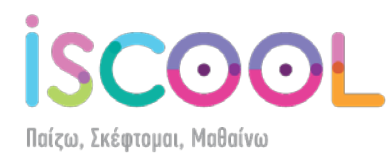

| Ο Σχολικά βοηθήματα        | (¢ ×)      | O learn.iscool.gr/ | Statistics ×                                                                                                    | p               |                     |            |          |                               |                          |                 |                       |      |
|----------------------------|------------|--------------------|----------------------------------------------------------------------------------------------------|-----------------|---------------------|------------|----------|-------------------------------|--------------------------|-----------------|-----------------------|------|
| i i                        | SCO        |                    | nonsaspanang-e-o                                                                                                    | n               |                     | _          | My       | HomeWork                      |                          |                 |                       |      |
| Ο 🗙 Παρασκευή, 09 Δει      | κεμβρίου 2 | 016 - 13:13        |                                                                                                    |                 |                     |            |          |                               | - J.                     |                 | Kahúc right<br>Iscool |      |
| 8 (Scool e-Homework        | ~          | <b>Ξ</b> /Πληροφ   | ορίες Εγγραφ                                                                                                    | ιών             |                     |            |          |                               |                          |                 |                       |      |
| 🛢 Ψηφιακή μάθηση           | ~          | Πληροφορ           | ίες Εγγραφών                                                                                                    |                 |                     |            |          |                               |                          |                 |                       | 70 A |
| 🗲 Εργαλεία                 | ~          | K. C               | factor of the second second se | Mitulus         | Mit                 | maste.     |          | - No. of the Second Second    | O Dave Red allowers      | O'Dere Heltinge | 07-0                  |      |
| 🚯 Στατιστικά               | ~          | 10003              | AccessActivePaid                                                                                                    | ST_DIM          | 01/10/2016          | 31/08/2017 | ~ wilker | ×                             |                          | 19:24:19        |                       |      |
| Μελέτης                    |            | and he             | 2017-01-04-04-04-05-05-05-05-05-05-05-05-05-05-05-05-05-                                                                                                    | 194 (1941)<br>1 | 2760 E 0.19930 CH46 |            | P. Arm   | чо.                           |                          |                 |                       |      |
| Αξιολογήσης                |            |                    |                                                                                                    |                 |                     |            |          |                               |                          |                 |                       |      |
| <ul> <li>Προφίλ</li> </ul> | ~          |                    |                                                                                                    |                 |                     |            |          |                               |                          |                 |                       |      |
|                            |            |                    |                                                                                                    |                 |                     |            |          |                               |                          |                 |                       |      |
|                            |            |                    |                                                                                                    |                 |                     |            |          |                               |                          |                 |                       |      |
|                            |            |                    | www.iscool.gr - ©                                                                                                    | 2016. All righ  | ts reserved.        |            |          | owered by MELO® - Digital Sch | ool. Developed by RDC In | formatics       |                       |      |
|                            |            |                    |                                                                                                    |                 |                     |            |          |                               |                          |                 |                       |      |

Επίσης, υπάρχει η δυνατότητα να δείτε ένα αναλυτικό ιστορικό πρόσβασης πατώντας στο "Ιστορικό πρόσβασης" κάτω από το μενού "Προφίλ":

| ← → C ③ learn.                         | iscool.gr | Statistics/Access.aspx?lang=el | GR       |                          |   |           |          |  | Q 🖈 📴 🚟 🛱 🔡 🗄           |
|----------------------------------------|-----------|--------------------------------|----------|--------------------------|---|-----------|----------|--|-------------------------|
| i s                                    | CO        |                                |          |                          |   | My 😑 H    | lomeWork |  | 67                      |
| ο 🗙 Παρασκευή, 09 Δεκ                  | τμβρίου Ι | 2016 - 13:14                   |          |                          |   |           |          |  | Kahúc Igrile,<br>Iscool |
| iScool e-Homework                      | ~         | 🛢 Ιστορικό Πρόσβ               | βασης    |                          |   |           |          |  |                         |
| 🖉 Ψηφιακή μάθηση                       | ~         | Anó 02/12/2016                 |          | έως 09/12/2016           | 0 | ✓ Προβολή |          |  |                         |
| 🗲 Εργαλεία                             |           | Ιστορικό Πρόσβασης             |          |                          |   |           |          |  | 2015                    |
| 🚯 Στατιστικά                           | ~         | τοτορικό προσραστις            |          |                          |   |           |          |  |                         |
| . Devel                                |           | ₱ 9/12/2016 1:                 | 10:34 μμ | Λήξη Ασύγχρονου          |   |           |          |  |                         |
|                                        |           | ₱ 9/12/2016 1;                 | 06:15 μμ | Έναρξη Ασύγχρονου        |   |           |          |  |                         |
| Ρυθμίσεις Προφίλ                       |           | 9/12/2016 1:                   | ж.сл     | Ληξη Ασυγχρονου          |   |           |          |  |                         |
| <ul> <li>Ιστορικό πρόσβασης</li> </ul> |           | ■ 9/12/2016 15                 | 16:04 µµ | εναρεη Ασυγχρούου.       |   |           |          |  |                         |
| (C)                                    |           | ₽ 9/12/2016 1:                 | λ4:57 μμ | Έναρξη Ασύχχρονου        |   |           |          |  |                         |
|                                        |           | # 9/12/2016 1:                 | 04:56 µµ | Λήξη Ασύγχρονου          |   |           |          |  |                         |
|                                        |           | ₱ 9/12/2016 1:                 | )4:44 µµ | Έναρξη Ασύγχρονου        |   |           |          |  |                         |
|                                        |           | ₽ 9/12/2016 1:                 | 04:44 µµ | Λήξη Ασύγχρονου          |   |           |          |  |                         |
|                                        |           | ₱ 9/12/2016 1:                 | 03:18 µµ | Έναρξη Ασύγχρονου        |   |           |          |  |                         |
|                                        |           | ₱ 9/12/2016 1;                 | )3:18 µµ | Λήξη Ασύγχρονου          |   |           |          |  |                         |
|                                        |           | ₱ 9/12/2016 1:                 | 02:52 μμ | Έναρξη Ασύγχρονου        |   |           |          |  |                         |
|                                        |           | ₱ 9/12/2016 1:                 | 02:32 µµ | Λήξη Ασύγχρανου          |   |           |          |  |                         |
|                                        |           | 9/12/2016 19                   | 11:47 µµ | Έναρξη Ασυγχρονου        |   |           |          |  |                         |
|                                        |           | A 9/12/2010.12                 | 59:49 µµ | Second login contrict    |   |           |          |  |                         |
|                                        |           | 9/12/2016 11                   | 12:00 mi | Έυσοξη Ασίγκοσμου        |   |           |          |  |                         |
|                                        |           | A 9/12/2016 11                 | 11:41 mu | second login conflict    |   |           |          |  |                         |
|                                        |           | ♦ 9/12/2016 11                 | 11:41 mu | Είσοδος στην πλατφόρμα   |   |           |          |  |                         |
|                                        |           | ₱ 9/12/2016 11                 | 08:52 πμ | Έναρξη Ασύγχρονου        |   |           |          |  |                         |
|                                        |           | ₱ 9/12/2016 11                 | 08:52 mµ | Λήξη Ασύγχρονου          |   |           |          |  |                         |
|                                        |           | ₱ 9/12/2016 11:                | 05:58 πμ | Έναρξη Ασύγχρονου        |   |           |          |  |                         |
|                                        |           | A 9/12/2016 11                 | 05:45 πμ | second login conflict    |   |           |          |  |                         |
|                                        |           | ➔ 9/12/2016 11                 | 05:45 πμ | Είσοδος στην πλατφόρμα   |   |           |          |  |                         |
|                                        |           | ₽ 8/12/2016 2:                 | 52:22 pp | Λήξη Ασύγχρονου          |   |           |          |  |                         |
|                                        |           | ₱ 8/12/2016 2>                 | 46:40 μμ | Έναρξη Ασύγχρονου        |   |           |          |  |                         |
|                                        |           | ♦ 8/12/2016 2:                 | 45:41 µµ | Είσοδος στην πλατφόρμα   |   |           |          |  |                         |
|                                        |           | A 8/12/2016 2:                 | 13:34 µµ | second login conflict    |   |           |          |  |                         |
|                                        |           | IIII 8/12/2016 2:              | 13:34 µµ | εξοδος από την πλατφόρμα |   |           |          |  |                         |

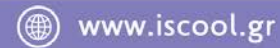

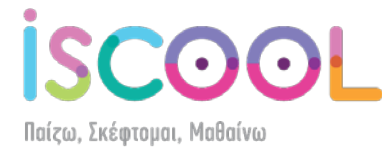

# Αλλαγές προβολών

Μπορείτε να επιλέξετε μόνοι σας τον τρόπο που θα βλέπετε τα μαθήματα μέσα στην πλατφόρμα. Πατώντας το τη η προβολή αλλάζει και γίνεται όπως βλέπετε παρακάτω:

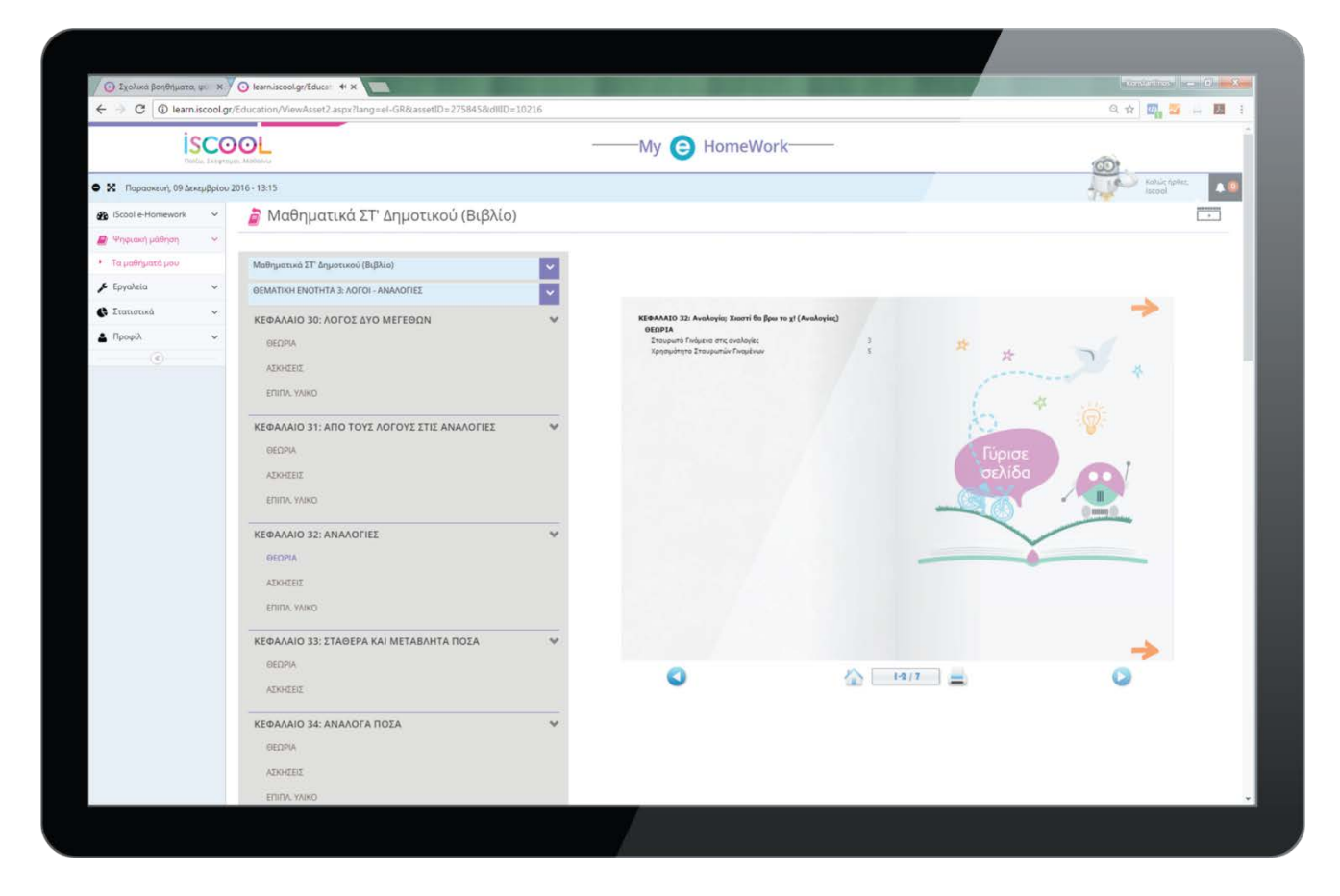

Πλέον, οι επιλογές των ενοτήτων, των κεφαλαίων και των μαθημάτων έχει μεταφερθεί αριστερά και μπορείτε να κάνετε από εκεί τις επιλογές σας.

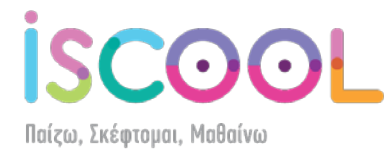

Επίσης, μπορείτε να πατήσετε 🗢 και 🔀 για να εξαφανίσετε το αριστερό μενού και την πάνω μπάρα με το λογότυπο, έτσι ώστε να εκμεταλλευτείτε ολόκληρη την οθόνη:

| 🧿 Σχολικά βοηθήματα, φυ 🗙 🧿 learn.iscool.gr/Education 🗙               |                 |                                                        |              |
|-----------------------------------------------------------------------|-----------------|--------------------------------------------------------|--------------|
| 🗧 🕂 🖸 🕼 learn.iscool.gr/Education/ViewAsset2.aspx?lang=el-GR8tasset[] | D=2758458cdIIID | =10216                                                 | ୟ 🖈 🌌 🚔 🛄    |
| Παρασκευή, 09 Δεκεμβρίου 2016 - 13:15                                 |                 |                                                        | Rahic futto  |
| 🍃 Μαθηματικά ΣΤ' Δημοτικού (Βιβλίο)                                   |                 |                                                        |              |
|                                                                       |                 |                                                        |              |
| Μαθηματικά ΣΤ΄ Δημοτικού (Βιβλίο)                                     | ~               |                                                        | -            |
| ΘΕΜΑΤΙΚΗ ΕΝΟΤΗΤΑ 3: ΛΟΓΟΙ - ΑΝΑΛΟΓΙΕΣ                                 | ~               | ΚΕΦΑΛΑΙΟ 32: Αναλογία; Χιαστί θα βρω το χ! (Αναλογίες) |              |
| ΚΕΦΑΛΑΙΟ 30: ΛΟΓΟΣ ΔΥΟ ΜΕΓΕΘΩΝ                                        | ~               | žroupunt Prvojusva otne, ovalovjšec, 3 🌟               |              |
| ΘΕΩΡΙΑ                                                                |                 | visioning transments indicants                         |              |
| ADHITZEIC                                                             |                 |                                                        | and a        |
| ETIITA, YAIKO                                                         |                 |                                                        | <sup>#</sup> |
| ΚΕΦΑΛΑΙΟ 31: ΑΠΟ ΤΟΥΣ ΛΟΓΟΥΣ ΣΤΙΣ ΑΝΑΛΟΓΙΕΣ                           | ~               |                                                        |              |
| ΘΕΩΡΙΑ                                                                |                 | Γύρισε                                                 |              |
| AIXHIEII                                                              |                 | σελιδα                                                 |              |
| επιπλ. Υλικο                                                          |                 |                                                        |              |
| ΚΕΦΑΛΑΙΟ 32: ΑΝΑΛΟΓΙΕΣ                                                | *               |                                                        |              |
| ΘΕΩΡΙΑ                                                                |                 |                                                        |              |
| AEXHEEIZ                                                              |                 |                                                        |              |
| ETUTA, YAIKO                                                          |                 |                                                        |              |
| ΚΕΦΑΛΑΙΟ 33: ΣΤΑΘΕΡΑ ΚΑΙ ΜΕΤΑΒΛΗΤΑ ΠΟΣΑ                               | ~               |                                                        |              |
| ΘΕΩΡΙΑ                                                                |                 |                                                        |              |
| ADOTEIZ                                                               |                 |                                                        | 0            |
| κεφαλαίο 34: αναλογά ποσά                                             | ~               |                                                        | -            |
| ΘΕΩΡΙΑ                                                                |                 |                                                        |              |
| AIXHEDI                                                               |                 |                                                        |              |
| EFIIFIA YAKKO                                                         |                 |                                                        |              |
| ΚΕΦΑΛΑΙΟ 35: ΛΥΝΩ ΠΡΟΒΛΗΜΑΤΑ ΜΕ ΑΝΑΛΟΓΑ ΠΟΣΑ                          | ~               | GO                                                     |              |
| 00004                                                                 |                 |                                                        |              |

Αν τα ξαναπατήσετε, εμφανίζονται ξανά όλα τα μενού και επιστρέφετε στην αρχική σας προβολή.

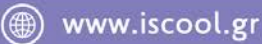

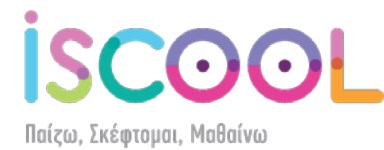

#### Έξοδος από το e-homework

Όταν ολοκληρώσετε τη μελέτη σας, θα πρέπει να πατήσετε στο βελάκι που βρίσκεται πάνω δεξιά και δίπλα από το όνομά σας και να κάνετε κλικ στην επιλογή "Έξοδος". Είναι σημαντικό να μην το ξεχνάτε, έτσι ώστε να μην επηρεάζονται τα στατιστικά μελέτης.

| C D learn iscor                     | V O learniscoolgr/Education ×               | 10216 |                                                                                |         |                                         |
|-------------------------------------|---------------------------------------------|-------|--------------------------------------------------------------------------------|---------|-----------------------------------------|
| isc                                 |                                             | -     | ——My 😑 HomeWork—                                                               |         |                                         |
| ο 🗙 Παρασκέυή, 09 Δεκεμβρ           | iov 2016 - 13:15                            |       |                                                                                |         | takic yelec.                            |
| IScool e-Homework                   | 🖉 🍃 Μαθηματικά ΣΤ' Δημοτικού (Βιβλίο)       |       |                                                                                |         | Ο Ρυθμίσεις                             |
| 🧧 Ψηφκακή μάθηση 💦 🤊                | A                                           |       |                                                                                |         | Φ Εξοδος                                |
| <ul> <li>Τα μαθήματά μου</li> </ul> | Μαθηματικά ΣΤ' Δημοτικού (Βιβλίο)           | ~     |                                                                                |         |                                         |
| 🖡 Εργαλεία                          | ΘΕΜΑΤΙΚΗ ΕΝΟΤΗΤΑ 3: ΛΟΓΟΙ - ΑΝΑΛΟΓΙΕΣ       | ~     |                                                                                |         |                                         |
| 🚯 Στατιστικά                        | ΚΕΦΑΛΑΙΟ 30: ΛΟΓΟΣ ΔΥΟ ΜΕΓΕΘΩΝ              | ~     | ΚΕΦΑΛΑΙΟ 32: Αναλογία; Χιαστί θα βριο το χ! (Aval                              | Aoyiec) |                                         |
| 🛓 Προφίλ                            | ӨЕДРА                                       |       | ΟΕΩΡΙΑ<br>Στουρωτά Γινάμενα στις αναλογίες<br>Χοραγότητα Τταγογιτίας Γραγόταση | 1 *     | -1                                      |
| (6)                                 | ADAHZEIZ                                    |       |                                                                                | R       | 4                                       |
|                                     | ΕΠΙΠΑ. ΥΛΙΚΟ                                |       |                                                                                | 1       | 4                                       |
|                                     | ΚΕΦΑΛΑΙΟ 31: ΑΠΟ ΤΟΥΣ ΛΟΓΟΥΣ ΣΤΙΣ ΑΝΑΛΟΓΙΕΣ | ~     |                                                                                | 10      | - · · · · · · · · · · · · · · · · · · · |
|                                     | ΘΕΩΡΙΑ                                      |       |                                                                                | Γύρισ   | E                                       |
|                                     | AEXHEED                                     |       |                                                                                | σελίδ   |                                         |
|                                     | ETIITA, YAIKO                               |       |                                                                                |         |                                         |
|                                     | ΚΕΦΑΛΑΙΟ 32: ΑΝΑΛΟΓΙΕΣ                      |       |                                                                                |         |                                         |
|                                     | οεορία                                      |       |                                                                                |         |                                         |
|                                     | AEKHEEJE                                    |       |                                                                                |         |                                         |
|                                     | ΕΠΙΠΑ. ΥΑΙΚΟ                                |       |                                                                                |         |                                         |
|                                     |                                             |       |                                                                                |         |                                         |
|                                     | OFORA                                       | *     |                                                                                |         | →                                       |
|                                     | ADKHEEID                                    |       | 0                                                                              | 12/7 =  | 0                                       |
|                                     |                                             |       |                                                                                |         |                                         |
|                                     | κεφαλαίο 34: αναλογά ποσά                   | ×.    |                                                                                |         |                                         |
|                                     | ΘΕΩΡΙΑ                                      |       |                                                                                |         |                                         |
|                                     | ADXHZEIZ                                    |       |                                                                                |         |                                         |
|                                     | ΕΠΙΠΑ. ΥΑΙΚΟ                                |       |                                                                                |         |                                         |

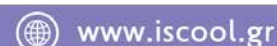